# Installazione e disinstallazione di Cisco VPN Client 3.5 e versioni successive per Mac OS 10.1

# Sommario

Introduzione Prerequisiti Requisiti Componenti usati Convenzioni Installazione del client VPN Percorso dei profili utente Disinstallazione del client VPN Informazioni correlate

# **Introduzione**

In questo documento vengono fornite istruzioni dettagliate su come installare e disinstallare Cisco VPN Client versione 3.5 per Mac su un Mac OS versione 10.1.

Per scaricare la versione più recente del client VPN per Mac OS, fare riferimento al <u>Software</u> <u>Center</u> (solo utenti <u>registrati</u>).

# **Prerequisiti**

#### **Requisiti**

Le procedure descritte in questo documento devono essere implementate nel disco rigido di Mac OS 10.1.

#### Componenti usati

Le informazioni fornite in questo documento si basano sulle versioni software e hardware riportate di seguito.

- Cisco VPN Client 3.5
- Mac OS 10.1

**Nota:** per usare questa configurazione di esempio con Mac OS X 10.2, è necessario che sia in esecuzione Cisco VPN Client 3.6 o versioni successive. Inoltre, si noti che il client VPN per Mac versione 3.6 non funziona sull'interfaccia en1 (Apple AirPort WiFi) quando si esegue Mac OS X 10.2. Ulteriori informazioni e soluzioni alternative sono registrate come Bug ID <u>CSCdy4112</u> (solo utenti <u>registrati</u>).

#### **Convenzioni**

Per ulteriori informazioni sulle convenzioni usate, consultare il documento <u>Cisco sulle convenzioni</u> nei suggerimenti tecnici.

# Installazione del client VPN

Per installare il client VPN, che richiede modifiche al Registro di sistema di Mac OS 10.1, è necessario essere in modalità root.

Per installare il client VPN, attenersi alle seguenti istruzioni:

 Completare questa procedura per abilitare l'utente root e impostare la password:Attiva la modalità radice.Accedere al Mac come utente normale.Fare doppio clic sull'icona Disco rigido.Scegliere Applicazioni > Utilità > Netinfo

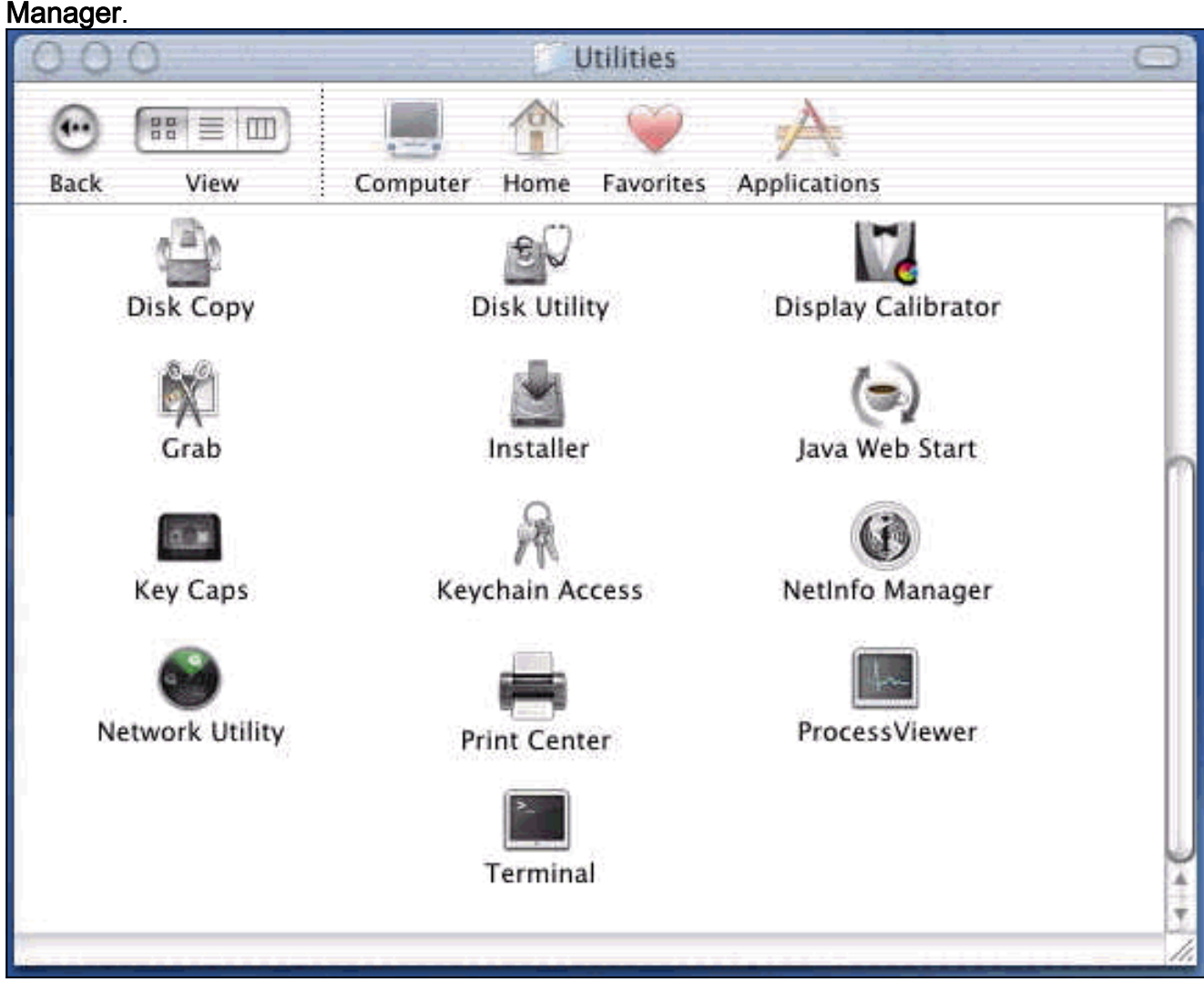

Da Netinfo Manager, scegliere **Dominio > Sicurezza > Autentica**.

| Domain Edit Directory (                                                   | Options Window Help                                                                                                    |
|---------------------------------------------------------------------------|----------------------------------------------------------------------------------------------------|
| Open By Tag 公衆O<br>Open By Tag 公衆O<br>Open Parent 公衆P<br>Close<br>Save 衆S |                                                                                                    |
| Revert to Saved %U<br>View                                                |                                                                                                    |
| Security Servers<br>Manage Domains<br>Save Backup<br>Restore From Backup  | Authenticate<br>Change Root Password<br>Enable Root User                                                                                                    |
| Page Setup<br>Print %P                                                    |                                                                                                    |
| Value(s)                                                                  |                                                                                                    |
| localhost/local                                                           |                                                                                                    |
| <no value=""></no>                                                        |                                                                                                    |
|                                                                           | DomainEditDirectoryOpen第0Open By Tag分第0Open Parent分第0Open Parent分第0Close第2Save第5Revert to Saved第0View>Security>ServersManage DomainsSave Backup>Page Setup>Page Setup%PView>Value(s)Iocalhost/local <t< td=""></t<> |

Viene richiesta la password amministratore per l'utente amministratore. L'utente amministratore è quello che ha creato l'account amministratore.Da Netinfo Manager, scegliere **Dominio > Sicurezza > Abilita utente root**.

| NetInfo Manager   | Domain                  | Edit                     | Directory            | Options | Window Help     |
|-------------------|-------------------------|--------------------------|----------------------|---------|-----------------|
| 00                | Open                    | ocather                  | жо                   |         |                 |
|                   | Open B<br>Open P        | <b>y Tag.</b> .<br>arent | . <b>公第</b> 0<br>公第₽ |         |                 |
| Directory Browser | Close<br>Save<br>Revert | to Save                  | %S<br>서 %U           |         | 1               |
| 1                 | View                    | LU JUT                   | -                    |         |                 |
|                   | Socurit                 | ALC: NO                  |                      | Deau    | thanticate      |
|                   | Securit                 |                          |                      | Chan    | co Poot Passwor |
| 1 1               | Manage                  | - Dom:                   | aine I               | Enab    | a Root Liser    |
|                   | Save Ba<br>Restore      | ckup<br>From             | Backup               |         |                 |
|                   | Page Se                 | tup                      |                      |         |                 |
| Directory: /      | Print                   |                          | ቻ                    |         |                 |
| Property          |                         | N                        | /alue(s)             |         |                 |
| master            |                         | 3                        | ocalhost/local       |         |                 |
| trusted_networks  |                         | á                        | <no value=""></no>   |         |                 |
|                   |                         |                          |                      |         |                 |

Dopo aver abilitato l'utente root, eseguire il login come utente root.

- Individuare il file TAR del client VPN scaricato dal sito Web Cisco e fare doppio clic sull'immagine TAR per decomprimerla. I file verranno inseriti in una cartella denominata "vpnclient" sul desktop. La cartella include i file necessari per installare e disinstallare il client VPN.
- 3. Dalla finestra del terminale, accedere alla cartella vpnclient modificando la cartella "/", ad esempio "cd \desktop/vpnclient" e premendo **Invio**. Quindi digitare **./vpn\_install** per installare il client VPN nella cartella desiderata.

| 8                                                  | Grab                                                                            | File                                                          | Edit                                                           | Capture                                                                                     | Window                                                                      | Help                                                                                                 |                                                                                             |
|----------------------------------------------------|---------------------------------------------------------------------------------|---------------------------------------------------------------|----------------------------------------------------------------|---------------------------------------------------------------------------------------------|-----------------------------------------------------------------------------|----------------------------------------------------------------------------------------------------|---------------------------------------------------------------------------------------------|
| 00                                                 | 0                                                                               |                                                               | 4-0.44<br>-                                                    |                                                                                             | 575 G G                                                                     | /usr/bin/login                                                                                       | (ttyp2)                                                                                     |
| Welcom<br>[dhcp-:<br>[dhcp-:                       | e to Darwi<br>171-69-89-<br>171-69-89-                                          | n!<br>115:~]<br>115:~/d                                       | root# c<br>esktop/'                                            | d \desktop/\<br>vpnclient] 1                                                                | /pnclient<br>root# ./vpn_                                                   | install                                                                                              |                                                                                             |
| Cisco S<br>Copyrio<br>Please                       | Systems VP<br>ght (c) 19<br>review th                                           | N Clien<br>98–2001<br>e licen                                 | t Versi<br>Cisco :<br>se agre                                  | on 3.5 (Rel)<br>Systems, Inc<br>ement found                                                 | ) for Darwin<br>2. All Right<br>in license.                                 | 1.4<br>s Reserved.<br>txt                                                                            |                                                                                             |
| Direct                                             | ory where<br>tically lo                                                         | vpn bin<br>ad the                                             | aries w<br>VPN NKE                                             | ill be insto<br>at boot tin                                                                 | alled [/usr/<br>ne [yes] yes                                                | local/bin]                                                                                           |                                                                                             |
| Ci:                                                | sco System                                                                      | s VPN i                                                       | nstalla                                                        | tion -                                                                                      |                                                                             |                                                                                                    |                                                                                             |
| th<br>  fi                                         | e installa<br>les onto t                                                        | tion is<br>his sys                                            | config<br>tem:                                                 | ured to inst                                                                                | call the fol                                                                | lowing                                                                                               |                                                                                             |
|                                                    | vpn reso<br>vpn ap<br>NKE autost                                                | urce fi<br>IPSec<br>plicati<br>art bun                        | les : ",<br>NKE : ",<br>ons : ",<br>dle : ",                   | /etc/CiscoSy<br>/System/Lib<br>/usr/local/b<br>/System/Lib                                  | /stemsVPNCli<br>rary/Extensi<br>bin".<br>rary/Startup                       | ent"<br>ons/CiscoVPN.kext<br>Items/CiscoVPN".                                                        | n.<br>•                                                                                     |
| Is the                                             | above cor                                                                       | rect [y                                                       | ] y                                                            |                                                                                             |                                                                             |                                                                                                    |                                                                                             |
| ==> 0<br>==> 0<br>==> 0<br>==> 0<br>==> 1<br>==> 0 | opying NKE<br>reating st<br>reating di<br>reating de<br>nstalling<br>dded the f | to def<br>artup b<br>rectory<br>fault v<br>profile<br>ollowin | ault sy<br>undle fo<br>tree fo<br>pn init<br>s into<br>g profi | stem locatio<br>or NKE in de<br>or VPN resou<br>ialization f<br>"/etc/CiscoS<br>les: sample | on: "/System<br>efault locat<br>urce files i<br>ile "/etc/C<br>SystemsVPNCl | /Library/Extensio<br>ion: "/System/Lib<br>n "/etc/CiscoSyst<br>iscoSystemsVPNCli<br>ient/Profiles/": | ns/CiscoVPN.kext".<br>mary/StartupItems/CiscoVPN".<br>emsVPNClient".<br>ent/vpnclient.ini". |

| Ś                                                  | Grab                                                                                                 | File                                                                                        | Edit                                                                                    | Capture                                                                                                    | Window                                                                                                    | Help                                                                                                    |                                   |
|----------------------------------------------------|----------------------------------------------------------------------------------------------------|---------------------------------------------------------------------------------------------|-----------------------------------------------------------------------------------------|----------------------------------------------------------------------------------------------------|----------------------------------------------------------------------------------------------------|----------------------------------------------------------------------------------------------------|-----------------------------------|
| 00                                                 | 0.0                                                                                                  |                                                                                             |                                                                                         |                                                                                                    | *** * * *                                                                                                  | /usr/bin/login (ttyp2)                                                                                                    | e                                 |
|                                                    | vpn ap<br>NKE autost                                                                                 | IPSec<br>oplicati<br>cart bur                                                               | NKE : ",<br>lons : ",<br>ndle : ",                                                      | /System/Libr<br>/usr/local/b<br>/System/Libr                                                                                | rary/Extensi<br>Din".<br>rary/Startup                                                                      | ons/CiscoVPN.kext".<br>Items/CiscoVPN".<br>                                                                                                    |                                   |
| Is the                                             | e above cor                                                                                          | rect [)                                                                                     | /] y                                                                                    |                                                                                                    |                                                                                                    |                                                                                                    |                                   |
| ==> (<br>==> (<br>==> (<br>==> (<br>==> (<br>==> ( | copying NKE<br>creating di<br>creating de<br>installing<br>added the f<br>copying vpr<br>setting per | E to def<br>cartup b<br>irectory<br>efault o<br>profile<br>followin<br>m applic<br>rmission | ault sy:<br>bundle fo<br>prinit<br>prinit<br>s into<br>ng profi<br>cations<br>ns on app | stem locatic<br>or NKE in de<br>or VPN resou<br>ialization f<br>"/etc/CiscoS<br>les: sample<br>into "/usr/I<br>plications c | on: "/System<br>efault locat<br>wrce files i<br>ile "/etc/C<br>SystemsVPNCl<br>local/bin".<br>and resource | /Library/Extensions/CiscoVPN.kd<br>ion: "/System/Library/StartupI<br>n "/etc/CiscoSystemsVPNClient"<br>iscoSystemsVPNClient/vpnclient<br>ient/Profiles/":<br>files | ext".<br>tems/CiscoVPN"<br>.ini". |
|                                                    | /usr/loco<br>/etc/Ciso<br>/etc/Ciso<br>/etc/Ciso                                                     | al/bin/\<br>coSyster<br>coSyster<br>coSyster                                                | /pnclien<br>nsVPNClin<br>nsVPNClin<br>nsVPNClin                                         | t, /usr/loco<br>ent (world w<br>ent/Profiles<br>ent/Certific                                                                | al/bin/cvpnd<br>writeable)<br>s (world wri<br>cates (world                                                 | (setuid root)<br>teable)<br>writeable)                                                                                                    |                                   |
| ==> t                                              | couching ke                                                                                          | ernel ex                                                                                    | tension                                                                                 | s directory                                                                                                    | to update c                                                                                                | ache.                                                                                                    |                                   |
| NOTE                                               | : You may v                                                                                          | vish to                                                                                     | change :                                                                                | these permis                                                                                                    | sions to re                                                                                                | strict access to root.                                                                                                    |                                   |
| ==> ]                                              | The Cisco S                                                                                          | Systems                                                                                     | IPSec N                                                                                 | KE will load                                                                                                    | l automatica                                                                                               | lly when you boot this system.                                                                                                    |                                   |
| it<br>a                                            | to load:<br>to unload:<br>to restart:                                                                | /Syste<br>/Syste<br>/Syste                                                                  | em/Libra:<br>em/Libra:<br>em/Libra:                                                     | ry/StartupIt<br>ry/StartupIt<br>ry/StartupIt                                                                                | :ems/CiscoVP<br>:ems/CiscoVP<br>:ems/CiscoVP                                                               | N/CiscoVPN start<br>N/CiscoVPN stop<br>N/CiscoVPN restart                                                                                                    |                                   |
| Ciso                                               | co Systems                                                                                           | VPN cli                                                                                     | lent ins                                                                                | tallation co                                                                                                    | mpleted suc                                                                                                | cessfully.                                                                                                    |                                   |
| [dhcp-                                             |                                                                                                    | -115:~/0                                                                                    | lesktop/                                                                                | vpnclient] 1                                                                                                    |                                                                                                    |                                                                                                    |                                   |

 4. Scegliere Applicazioni > Sicurezza > Netinfo Manager, quindi scegliere Dominio > Sicurezza > Disabilita utente root per disabilitare l'utente root.

| NetInfo Manager                            | Domain                       | Edit                   | Directory         | Options | Window Help  |
|--------------------------------------------|------------------------------|------------------------|-------------------|---------|--------------|
| 00                                         | Open                         | matters                | жо                | 1       |              |
|                                            | Open B<br>Open P             | y Tag<br>arent         | <b>☆೫0</b><br>☆೫P |         |              |
| Directory Browser                          | Save<br>Revert               | to Save                | ೫S<br>d %U        |         | /            |
|                                            | View                         |                        |                   |         |              |
|                                            | Security                     | /                      | ⊳                 | Deau    | thenticate   |
|                                            | Manage<br>Save Ba<br>Restore | Doma<br>ckup<br>From I | ins<br>Backup     | Disat   | le Root User |
|                                            | Page Se<br>Print             | tup                    | жр                |         |              |
| Directory: /                               |                              |                        |                   |         |              |
| Property                                   |                              | V                      | alue(s)           |         |              |
| master                                     |                              | lo                     | ocalhost/local    |         |              |
| and the second second second second second |                              | 2                      | no value>         |         |              |

5. Scegliere **Dominio > Sicurezza > Annulla autenticazione** per deautenticare l'utente root.

| NetInfo Manager   | Domain                                                      | Edit                 | Direct         | tory                          | Options       | Window                    | Help       |
|-------------------|-------------------------------------------------------------|----------------------|----------------|-------------------------------|---------------|---------------------------|------------|
| Directory Browser | Open B<br>Open P<br>Close<br>Save                           | y Tag<br>arent       | t t i see      | 0 ₩0<br>0- ₩0<br>0- ₩ P<br>₩S |               |                           | <b>1</b>   |
| 1                 | View                                                        | to Save              | d              | ₩U.                           |               |                           |            |
| 1                 | Securit                                                     | V.                   |                |                               | Deau          | thenticate                | -          |
| Directory: /      | Servers<br>Manage<br>Save Ba<br>Restore<br>Page Se<br>Print | Doma<br>ckup<br>From | lins<br>Backup | <br>ЖР                        | Chan<br>Enabl | ge Root Pa<br>le Root Use | sswor<br>r |
| Property          |                                                             | V                    | alue(s)        |                               |               |                           |            |
| master            |                                                             | l                    | ocalhost       | /local                        |               |                           |            |
| trusted_networks  |                                                             | <                    | cno valu       | e>                            |               |                           |            |

- 6. Uscire da Netinfo Manager.
- 7. Riavvia il Mac e accedi come utente normale. Verrà avviato il servizio VPN installato con il client VPN.

#### Percorso dei profili utente

Potete modificare il file sample.pcf e salvarlo come nuovo file nella stessa posizione.

```
[dhcp-171-69-89-169:/etc/CiscoSystemsVPNClient/Profiles] root#ls sample.pcf
[dhcp-171-69-89-169:/etc/CiscoSystemsVPNClient/Profiles] root#
[main]
Description=sample user profile
Host=10.7.44.1
AuthType=1
GroupName=monkeys
EnableISPConnect=0
ISPConnectType=0
ISPConnect=
ISPCommand=
```

# Disinstallazione del client VPN

Per disinstallare il client VPN, è necessario pulire le voci del Registro di sistema dal sistema Mac. È inoltre necessario disporre dell'accesso alla directory principale. Di seguito viene riportato l'output della disinstallazione del client VPN.

- 1. Attiva la modalità radice. (equivale al passaggio 1 dell'installazione del client VPN).
- 2. Disinstallare il client VPN.

```
[dhcp-171-69-89-169:~/desktop] root#cd vpnclient
[dhcp-171-69-89-169:~/desktop/vpnclient] root#./vpn_uninstall
==> removing : /usr/local/bin/vpnclient ( VPN dialer )
==> removing: /usr/local/bin/ipseclog ( VPN log viewer )
==> removing: /usr/local/bin/cisco_cert_mgr ( VPN certificate manager )
==> removing: /system/Library/StartupItems/CiscoVPN ( autostart feature )
==> removing: /System/Library/Extensions/CiscoVPN.kext ( IPSec NKE )
==> removing: /etc/CiscoSystemsVPNClient ( profiles, certificates, initfiles )
```

- 3. Disabilitare e deautenticare la modalità radice. Equivale ai passaggi 4 e 5 di <u>Installazione del</u> <u>client VPN</u>.
- 4. Riavviare il Mac.

### Informazioni correlate

- Installazione del client VPN per Mac OS X, versione 4.0
- Installazione del client VPN per Mac OS X, versione 3.7
- Installazione del client VPN per Mac OS X, versione 3.5.1
- Pagine di supporto dei prodotti IP Security (IPSec)
- <u>Supporto tecnico Cisco Systems</u>